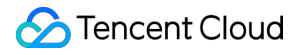

# Domains Domain Transfer Product Documentation

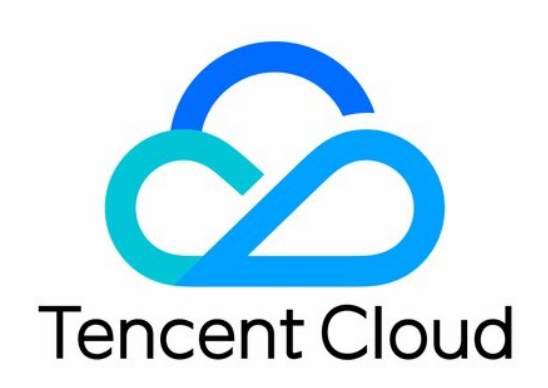

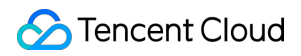

#### Copyright Notice

©2013-2024 Tencent Cloud. All rights reserved.

Copyright in this document is exclusively owned by Tencent Cloud. You must not reproduce, modify, copy or distribute in any way, in whole or in part, the contents of this document without Tencent Cloud's the prior written consent.

Trademark Notice

#### 🔗 Tencent Cloud

All trademarks associated with Tencent Cloud and its services are owned by Tencent Cloud Computing (Beijing) Company Limited and its affiliated companies. Trademarks of third parties referred to in this document are owned by their respective proprietors.

#### Service Statement

This document is intended to provide users with general information about Tencent Cloud's products and services only and does not form part of Tencent Cloud's terms and conditions. Tencent Cloud's products or services are subject to change. Specific products and services and the standards applicable to them are exclusively provided for in Tencent Cloud's applicable terms and conditions.

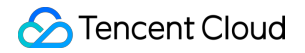

### Contents

#### Domain Transfer

Cross-Account Domain Transfer

Domain Transfer Out

Domain Transfer In

Domain Push

# Domain Transfer Cross-Account Domain Transfer

Last updated : 2024-01-29 18:05:05

# Overview

This document describes how to use cross-account domain transfer to transfer a domain under your account A to account B.

#### Note:

After a domain is successfully transferred, the target account will have its management permissions, such as information modification, domain transfer, and DNS management. To add DNS records for this domain under account B, see Domain Reclaim.

Cross-account domain transfer is to change the Tencent Cloud account of a domain while keeping its identity verification information and owner unchanged. You should note that this feature cannot be used for trade. Cross-account transfer only supports Tencent Cloud root accounts but not collaborators and sub-users.

# Directions

Log in to the Domains console, enter the My Domains page, and view the information of all purchased domains.
 In the row of the domain to be transferred, click Manage as shown below:

| Register Domain | Transfer Domain In | More Operation 🔻    |                     |                                               |     |
|-----------------|--------------------|---------------------|---------------------|-----------------------------------------------|-----|
| Domain 🕈        | Service Status (i) | DNS Status <b>T</b> | Registered <b>‡</b> | Expires 🕈                                     | Au  |
| Guelicu         | Normal             | DNSPod              | 2022-01-21          | 2023-01-22<br>Expiration reminder<br>disabled | Dis |

3. Enter the **Domain Name Info** page, select the **Domain Transfer** tab, and click **Transfer** after **Cross-Account Transfer** as shown below:

| 10.00                                                             |                                        |                               |                              |                         |
|-------------------------------------------------------------------|----------------------------------------|-------------------------------|------------------------------|-------------------------|
| Registrant Information                                            | Domain Security                        | Domain Transfer               | Custom DNS Host              | Operation Log           |
| Cross-Account Transfe<br>Transferring the domain to a<br>Transfer | <b>r</b><br>another Tencent Cloud acco | ount will not change the dom  | ain information. This featur | e is not intended for d |
| <b>Domain Transfer Out</b><br>It will take 5 to 7 business da     | ays to transfer a domain ou            | ut of Tencent Cloud. This mea | ins you will not use the dom | nain management serv    |
| Transfer Out                                                      |                                        |                               |                              |                         |

4. In the **Identity Verification** window that pops up, get and enter the SMS verification code, and then click **Confirm** as shown below:

5. On the **Cross-Account Transfer** page, confirm the relevant information, enter the target account ID, and click **Confirm** > **Next** as shown below:

| Cross-Ac       | count Transfer                                                                                                    |
|----------------|----------------------------------------------------------------------------------------------------|
| Transfer Dom   | ain                                                                                                    |
| Domain         | Expires                                                                                                    |
|                | 2023-01-22                                                                                                    |
| Target Account | Enter the account ID of the recipit     Confirm       How do I get the account ID?                                                                                                    |
| DNS Transfer   | Transfer the DNS service under the current account as well<br>Transfer the DNS service of the domains and DNS plans (if any) to the target account. This operation cannot be u<br>If there is no DNS service under the current account, DNS service will not be transferred. View DNS List |
| Next           |                                                                                                    |

Transferred Domain: check whether the domain to be transferred is correct.

#### Specify Account:

Target Account: enter the account ID of the transfer recipient. You can get the account ID in the basic account information.

DNS Transfer: if you want to transfer the DNS records of the domain under the current account, select **Transfer DNS Records**.

#### Note:

After this option is selected, the corresponding DNS record management permissions will also be transferred to the target account. If there are any DNS plans, they will also be transferred. **This operation cannot be undone.** If there are no DNS records under the current account, no transfer will be performed.

6. In the **Confirm Transfer Information** window that pops up, check the ID and alias of the target account and click **Confirm** as shown below:

| Confirm Transf                                          | er Information                                                                                                    | × |
|---------------------------------------------------------|----------------------------------------------------------------------------------------------------|---|
| Note:<br>-The target ac<br>Collaborators,<br>supported. | count must be a Tencent Cloud Chinese site root account.<br>sub-users, and Tencent Cloud International accounts are not |   |
| You are transferrin<br>Confirm the target               | g the domain to another account. This operation cannot be undone.<br>t account information:                             |   |
| Account ID:                                             | 16 57                                                                                                    |   |
| Account Name:                                           | 1-7                                                                                                    |   |
|                                                         | Confirm                                                                                                    |   |

7. Log in to the new account to view the domain.

# Domain Transfer Out

Last updated : 2024-01-29 18:05:05

# Overview

Domain transfer out is to transfer your domain from DNSPod to another domain registrar that will continue to provide domain services. The transfer process takes about **5–7** business days. After transfer out, your domain will no longer be entitled to the Tencent Cloud domain service; therefore, proceed with caution.

#### Note:

As stipulated by the domain registry, a new domain cannot be transferred out in the first 60 days after registration. If you select **Enable the 60-day registrar transfer lock period** when modifying the domain information, you also need to wait for 60 days before you can transfer out the domain.

Domains in the serverTransferProhibited status cannot be transferred out.

Verify the domain information carefully. The auth-code will be sent to the email address specified in the domain information.

In 15 days before a domain expires (for Chinese mainland domains) or after it expires, it cannot be transferred out. You need to renew it before transferring it. For detailed directions, see Domain Renewal.

If an expired domain was renewed or redeemed less than 45 days ago, transferring it out is not recommended, as doing so may invalidate the renewal, shorten the renewal period, or fail.

To ensure the domain security, quick transfer out is not supported.

For more applicable rules, see Domain Transfer Out Rules.

### Directions

#### Getting domain auth-code

1. Log in to the Domains console.

2. In the row of the domain to be transferred out, click **Manage** as shown below:

| All    | Pending Rer | newal Pending      | Redemption          | Transferring in     |                                               |      |
|--------|-------------|--------------------|---------------------|---------------------|-----------------------------------------------|------|
| Regist | ter Domain  | Transfer Domain In | More Operation      | 1 🔻                 |                                               |      |
| Do     | omain ‡     | Service Status 🤅   | DNS Status <b>T</b> | Registered <b>‡</b> | Expires 🗘                                     | Aut  |
|        | 1.org       | Normal             | DNSPod              | 2022-01-23          | 2023-01-23<br>Expiration reminder<br>disabled | Disa |

3. Enter the **Domain Name Info** page, select the **Domain Transfer Out** tab, and click **Transfer Out** after **Cross-Account Transfer** as shown below:

#### Note:

Before transferring out a domain, check whether **Transfer Prohibition Lock** is enabled, and if so, the domain cannot be transferred out. You need to disable this option before you can transfer the domain out. For detailed directions, see Enabling Domain Security Protection.

| ← 🚬 🚛 J.org                                                                   |                                        |                              |                                |                                |
|-------------------------------------------------------------------------------|----------------------------------------|------------------------------|--------------------------------|--------------------------------|
| Registrant Information                                                        | Domain Security                        | Domain Transfer              | Custom DNS Host                | Operation Log                  |
|                                                                               |                                        |                              |                                |                                |
| Cross-Account Transfer<br>Transferring the domain to a<br>Transfer            | <b>r</b><br>Inother Tencent Cloud acco | ount will not change the dor | nain information. This feature | e is not intended for domain t |
| <b>Domain Transfer Out</b><br>It will take 5 to 7 business da<br>Transfer Out | ays to transfer a domain ou            | it of Tencent Cloud. This me | ans you will not use the dom   | ain management service prov    |

4. On the Domain Transfer Out page, check the email address, read and agree to the Notes for Domain Transfer

Out, and click Get Auth-Code as shown below:

Note:

Before getting the auth-code, check whether your email address can receive emails normally.

| - Domain Tı       | ransfer Out                                                                  |
|-------------------|------------------------------------------------------------------------------|
| 1 Check           | > 2 Get Transfer Code > 3 Transferring out > 4 Transfer-out                  |
| Domain            | org                                                                          |
| Domain Registrant | Jibe A                                                                       |
| Contact Email     | .com Modify Email                                                            |
|                   | I have read and understoodNotes on Transferring Domains to Another Registrar |
|                   | Get Transfer Code Cancel                                                     |

5. If the page that you are redirected to displays "Sent the auth-code successfully", the auth-code has been sent to your email address as shown below:

#### Note:

If you haven't received the email, click **Resend**.

If the email address is incorrect, click **Cancel Transfer Out** and get a new auth-code after modifying the owner information.

#### Entering auth-code

Enter the obtained auth-code in the domain transfer information at the new registrar and complete the transfer process as prompted.

#### Note:

Domain transfer out generally takes **5–7** business days, subject to the handling time of the registry and target registrar. Please wait patiently.

An auth-code is valid for 5 days. If you don't transfer your domain to another registrar within this period, you need to get a new auth-code.

# Domain Transfer In

Last updated : 2024-01-29 18:05:05

# Overview

It takes about **5–7** business days to transfer your domain to DNSPod from another registrar, after which Tencent Cloud will provide domain services for your domain. This process is called domain transfer in.

# Prerequisites

Domain transfer in is between registrars. The requirements for transfer in are as follows:

The original registrar cannot be Tencent Cloud.

You must be the domain owner or authorized by the owner to manage the domain.

The domain was registered at least 60 days ago and will expire in more than 15 days. For the domain expiration date, see WHOIS Lookup.

If an expired domain was renewed or redeemed at the original registrar less than 45 days ago, transferring it in is not recommended, as doing so may invalidate the renewal with the original registrar or shorten the renewal period. The domain is in normal status and not involved in any disputes or overdue payments.

The domain is not being processed by judiciaries, arbitration institutions, or domain dispute resolution agencies. Currently, different domain suffixes have different prices. For domain suffixes that can be transferred in, see Domain Pricing.

#### Note:

Domain management right and resolution right are independent of each other. If domain transfer in does not involve DNS server changes, the existing DNS will not be affected. If you want to use the DNSPod service, proceed as instructed in Modifying DNS Server.

# **Billing Description**

Domain transfer in is free of charge. As stipulated by the domain registry, a domain needs to be renewed for 1 year if transferred in.

#### Note:

If your domain has been renewed for 10 years (the upper limit), after you successfully pay for the transfer in order, the usage period will not be extended for one whole year.

The domain validity period is renewed by year. If the validity period of your domain is greater than 9 years and you successfully pay for a transfer order, the usage period will not be extended for one whole year.

# Directions

#### Getting domain auth-code

Submit a domain transfer out application to the original registrar to get the domain auth-code.

#### Note:

To transfer a domain, you must get an **auth-code** from the original registrar.

If you need to enter the name of the transfer target service provider when transferring out the domain from the original registrar, enter **Aceville Pte. Ltd.**.

At registrars outside the Chinese mainland such as GoDaddy, generally you can directly click a button in the console to email an auth-code to the domain owner.

If you purchased the domain from an agent of a registrar such as www.net.cn and www.west.cn, and the agent refuses to provide an auth-code, you can directly make a complaint to the registrar. If the registrar also refuses to cooperate, you can make a complaint to registries such as ICANN or CNNIC.

According to the regulations of applicable domain administrations (ICANN Domain Transfer Policy), the original registrar shall not reject, restrict, or charge for domain transfers for any reason. If the original registrar hinders your domain transfer or charges fees, you can make a complaint to ICANN.

#### Creating domain transfer in

1. Log in to the Domains console and enter the My Domains page.

- 2. Select Transfer Domain on the left sidebar to enter the My Transfers page.
- 3. Click Transfer Domain to start the domain transfer in process.

#### Steps for domain transfer in

1. Enter the information, indicate your consent to the applicable agreements, and click **Submit** as shown below:

| Domain Transfer In            |                                                                                      |                                                                       |                                            |  |  |
|-------------------------------|--------------------------------------------------------------------------------------|-----------------------------------------------------------------------|--------------------------------------------|--|--|
|                               |                                                                                      |                                                                       |                                            |  |  |
| 1 Submit Transfer             | 2 Pay >                                                                              | 3 Process Transfer                                                    | > (4) Transfer-in Result                   |  |  |
| Domain name and transfer code | E.g.:                                                                                |                                                                       |                                            |  |  |
|                               | qcloud.com transfer cod<br>qq.com transfer code 2                                    | e 1                                                                   | @Eutensions Augilable for                  |  |  |
|                               | transfer code?                                                                       |                                                                       |                                            |  |  |
|                               | Separate a domain name a<br>can be transferred at a tim                              | and its transfer code with a space<br>e.                              | . One domain name per line. Line breaks ar |  |  |
| Registrant Profile            | You have used the following registrant information before. You can select one entry. |                                                                       |                                            |  |  |
|                               | <b>O</b> (1997)                                                                      | Individual                                                            | 163.com                                    |  |  |
|                               |                                                                                      | Organization                                                          | 163.com                                    |  |  |
|                               |                                                                                      | Individual                                                            | 163.com                                    |  |  |
| Status Settings               | <ul> <li>Enable Auto-renewal</li> </ul>                                              |                                                                       |                                            |  |  |
|                               | Your domains will be autor<br>feature in the domain list a                           | matically renewed before expirati<br>anytime. <mark>Learn More</mark> | on. Please make sure that your account ba  |  |  |
| Agree                         | I have read and agree<br>Tencent Cloud Domains<br>access my information.             | to<br>s Terms of Service》 and Tencent                                 | Cloud Privacy Policy, and authorize Tencen |  |  |
|                               | Submit                                                                               |                                                                       |                                            |  |  |

#### Domain and auth-code: enter them as required.

**Auto-Renewal**: the system will automatically renew your domain before it expires. Make sure that your account balance is sufficient.

Note:

After auto-renewal is enabled, you can disable it in the domain name list.

2. Domain transfer in requires to you renew the domain for one year. After the transfer order is generated, click **Pay** to make the payment as prompted as shown below:

3. After successful payment, you can return to the console, select **My Domains** > **Pending Transfer In** to view the status of your domain to be transferred in as shown below:

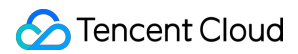

#### Note:

Domain transfer in generally takes **5–7** business days, subject to the handling time of the registry. Please wait patiently.

After the domain is successfully transferred in, Tencent Cloud will send an SMS message to the mobile number bound to your account or an email to your bound email address.

To cancel transfer in, click **Cancel Transfer In**. For more information, see How to Cancel Domain Transfer In.

| All Pending Re  | newal Pending Re   | demption <b>Tr</b>  | ansferring in       |           |         |
|-----------------|--------------------|---------------------|---------------------|-----------|---------|
| Register Domain | Transfer Domain In | More Operation      | •                   |           |         |
| Domain \$       | Service Status (i) | DNS Status <b>Y</b> | Registered <b>‡</b> | Expires 🕈 | Auto-r  |
| ,icu            | Transferring in    | -                   | -                   | -         | Disable |

#### Domains

# Domain Push

Last updated : 2024-01-29 18:05:05

# Overview

Domain push is a point-to-point transaction mode. A domain transaction loop is closed after the buyer accepts the domain transferred by the seller.

After the domain seller and buyer make a deal, the seller can transfer the domain to the buyer via domain push.

#### Note

Tencent Cloud is just an online platform for domain transaction services and cannot issue invoices for payments involved in transactions.

Currently, Tencent Cloud supports only free push but not push with domain prices.

# Comparison with Cross-Account Transfer

Domain push and cross-account transfer are compared as follows:

| Item                                | Domain Push                                                                                                    | Cross-Account Transfer                                                                                                    |
|-------------------------------------|----------------------------------------------------------------------------------------------------|----------------------------------------------------------------------------------------------------|
| Purpose                             | To meet user demands for domain transactions.                                                                                                    | A free service to meet user demands for<br>transferring domain management<br>permissions between Tencent Cloud<br>accounts. |
| Operation<br>details                | The recipient can accept or reject the domain.<br>If the recipient rejects the domain, domain<br>push fails, and the domain still belongs to the<br>initiator.                            | Only the initiator can confirm the transfer, which is completed once initiated.                                             |
| Domain<br>registrant<br>information | The recipient must modify the registrant information of the domain after domain push.                                                                                                    | The original registrant information of the domain can be retained.                                                          |
| Domain<br>settings                  | During acceptance, the recipient can change<br>the domain settings such as the automatic<br>renewal feature and the setting of whether to<br>enable 60-day inter-registrar transfer lock. | After acceptance, the recipient can view<br>the domain status and select domain<br>settings in the domain list.             |

### Prerequisites

The update prohibition lock is not enabled for the domain.

You are the domain owner, and the domain is under the initiator's account.

The domain is valid.

Identity verification has been completed for the domain.

The domain is not being processed by judiciaries, arbitration institutions, or domain dispute resolution agencies. The domain is not being registered, reviewed for naming, reviewed for identity by the registry, transferred in, transferred out, transferred between accounts, renewed, or pushed, or its registrar qualification is not being upgraded. For a domain in the Chinese mainland (.cn), more than seven days have passed since the domain is registered or transferred in.

For a domain outside the Chinese mainland, more than one day has passed since the domain is registered or transferred in.

# Directions

#### Initiating a push

1. Log in to the Domains console and select Domain Push on the left sidebar.

2. On the **Domain Push** page, click **Initiate Push**.

3. On the **Initiate Push** page, enter the target domain (you can push up to 4,000 domains at a time), enter and confirm the Tencent Cloud account ID of the recipient, specify whether to reset DNS query, enter or skip the remarks, and click **Next**.

4. After confirming that everything is correct, click **Submit**.

#### Note

A domain push cannot be canceled once initiated successfully by the initiator. Proceed with caution.

You can go to the account information page to get the account ID of the recipient.

5. After the domain is successfully accepted by the recipient, the domain status on the **Initiated Requests** tab will become **Accepted**, that is, the domain has been pushed successfully.

#### Accepting a push

1. Log in to the Domains console and select Domain Push on the left sidebar.

2. A number in a red dot on the **Received Requests** tab of the **Domain Push** page indicates the domain(s) to be accepted. Click the tab to view the received domain(s).

3. Select a verified registrant profile, set the domain status, and click **Pay and Accept**.

#### Note

The accepted domain will enter the "Identity being reviewed by the registry" status, which usually takes 1–3 days. The operation cannot be undone after successful acceptance.